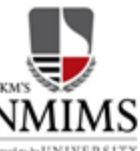

Narsee Monjee Institute of Management Studies Deemed-to-be UNIVERSITY

-UNIVERSITY V.L. Mehta Road, Vile Parle (W), Mumbai - 400 056. India. www.nmims.edu

## NMAT 2024 WAT-WATSON-PI Evaluation

Slide walkthrough of the process

For ease of navigation, please use the menu buttons BELOW to go to the respective section and / OR keep moving the slides in normal slide show mode

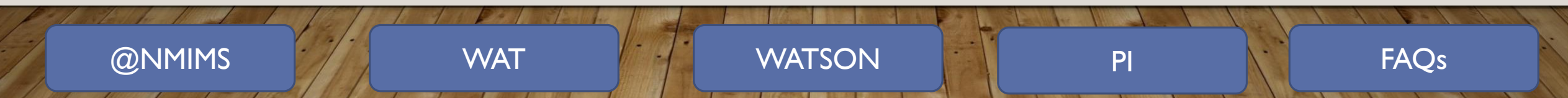

## CONTENTS

- @NMIMS
- Taking the WAT
- Taking the WATSON
- Personal Interview (PI)

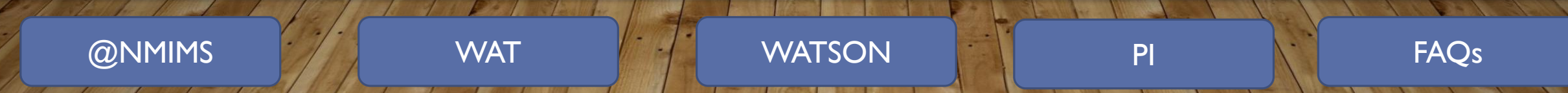

# 

## ON THE DAY OF YOUR WAT-WATSON AND PI

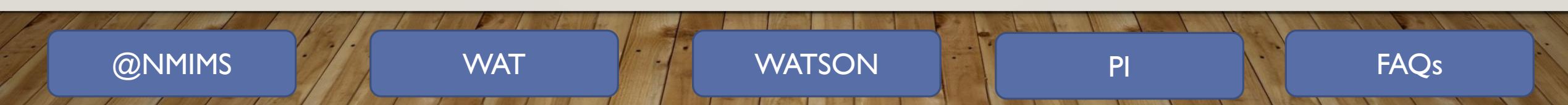

- Proceed to the auditorium
- See your group number in the VIP room or near the auditorium door
- Be seated GroupWise

@NMIMS

- Admissions Staff does registration
- Briefing by a faculty member on WAT, WATSON, and PI
- Wait for an escort to take you to a computer room for WAT and WATSON tests

WATSON

FAQs

PI

- Take your assigned seat in the computer room
- After the tests, an escort will take you to the 6<sup>th</sup>-floor waiting room
- The escort will guide you to 5<sup>th</sup>, 6<sup>th</sup> or 8<sup>th</sup> floor for PI
- PI will be done in the serial order of your group

WAT

• Post-PI you may leave the building from the 1st-floor exit

# Taking the WAT

Steps for written Analytical Test (WAT)

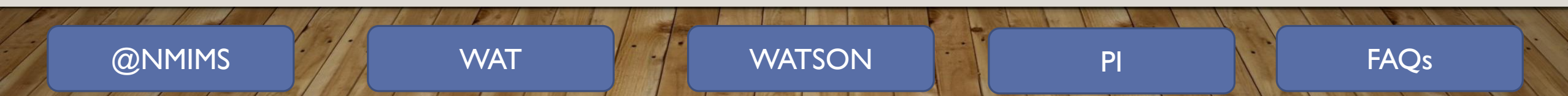

- The computer terminal assigned to you has Windows OS and Google only.
- All its ports are blocked.
- Log-on to your GMAIL account from Google and click on the WAT link sent to your registered GMAIL account

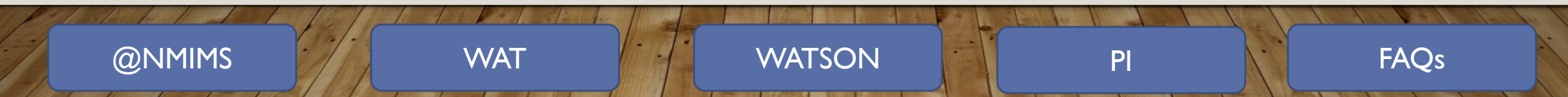

 The computer terminal assigned to you has Windows OS and GMAIL loaded on that

You should see the following screen

Log-on to your GMAIL account and click on the WAT link sent to your registered GMAIL account

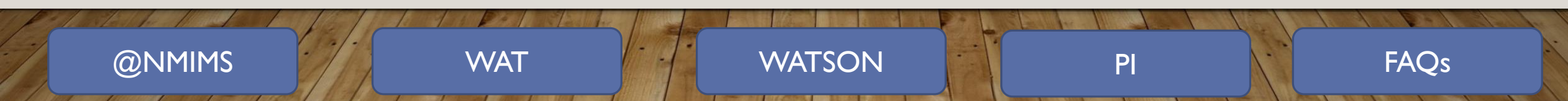

All its ports are blocked

#### Section 1 of 2

### Written Analytical Test

#### X :

- 1. Time for the test 20 minutes
- 2. You can submit the passage only ONCE.
- 3. Your answer will go through a plagiarism check. You will be disqualified if any unfair means are used.
- 4. Answer should be between 200-300 words.
- 5. In case of a difficulty, contact the proctor.

#### Email \*

Valid email address

This form is collecting email addresses. Change settings

#### Name \*

Short-answer text

#### NMAT Registration No./ Application No.\*

Short-answer text

WAT/PI Group Number - Short answer

D

-

Ū

Required 👥

#### Short-answer text

#### Answer key (0 points)

@NMIMS

| After section 1 | Continue to next section |
|-----------------|--------------------------|
|                 |                          |

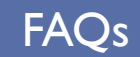

The instructions for all WAT are the same. Please read them carefully beforehand to save time.

The bold letters indicate what you should analyse and write in 200-300 Instructions

Read the following passage carefully. Critically evaluate the main theme and observations/facts presented in the passage. Frame and share your analytical response, ranging from 200 to 300 words. Click on SUBMIT after writing your answer.

÷

FAQs

PI

Here are five inventions that will help us live better. First is a headset to boost vision. The risk \* of developing eye conditions increases with age. A wearable device could help diagnose vision problems and compensate for waning eyesight. The second is a spoon that recreates saltiness. People's ability to taste starts to decrease around age 60. In the future, an aging population could rely on innovative utensils to improve their sensory experiences. The third is a hearing aid for health. Loss of hearing is prevalent among people over age 70. Hearing aids, once obtrusive and meant to fulfill one task—amplifying sounds—are now getting smaller and packing in new technologies and functions. Fourth is a brain implant to smell again. No existing technology can compensate for the loss of smell, which is common among older people. And finally, a brooch to fight solitude. The loneliness and isolation that often come with aging have been linked to high blood pressure, heart disease, cognitive decline, and death.

Would these inventions turn humans into the old car with Ferrari's engine?

WATSON

Long-answer text

WAT

@NMIMS

- Submit WAT when the proctor announces, 'Time is over'.
- Go to your GMAIL account
- Click on the WATSON test link

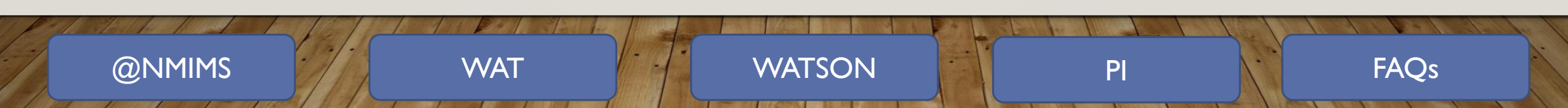

## Taking the Watson test

Steps for taking the Watson test

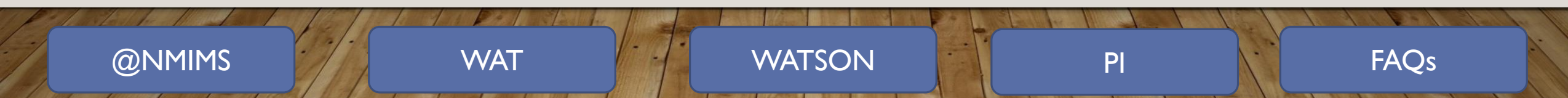

- The WATSON test is a self-timed test.
- See the following slides Read the instruction slides carefully to understand the WATSON test.
  - The test has five types, and each section has its own directions.
  - The time allotted to the test is 30 minutes.
  - Your machine clock calculates time.
  - The link will expire after 30 minutes automatically and 'incomplete' will be recorded.
  - After completing the test, please wait until an escort takes you to the 6<sup>th</sup>-floor waiting room.
  - When you click on the WATSON test link from your Gmail account, the following screen will appear.

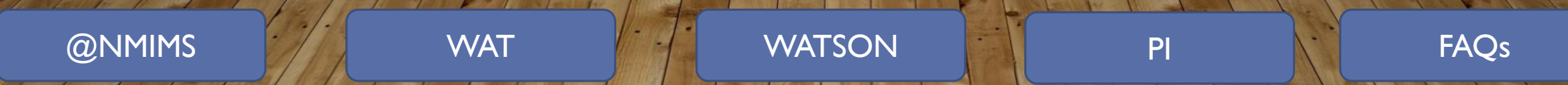

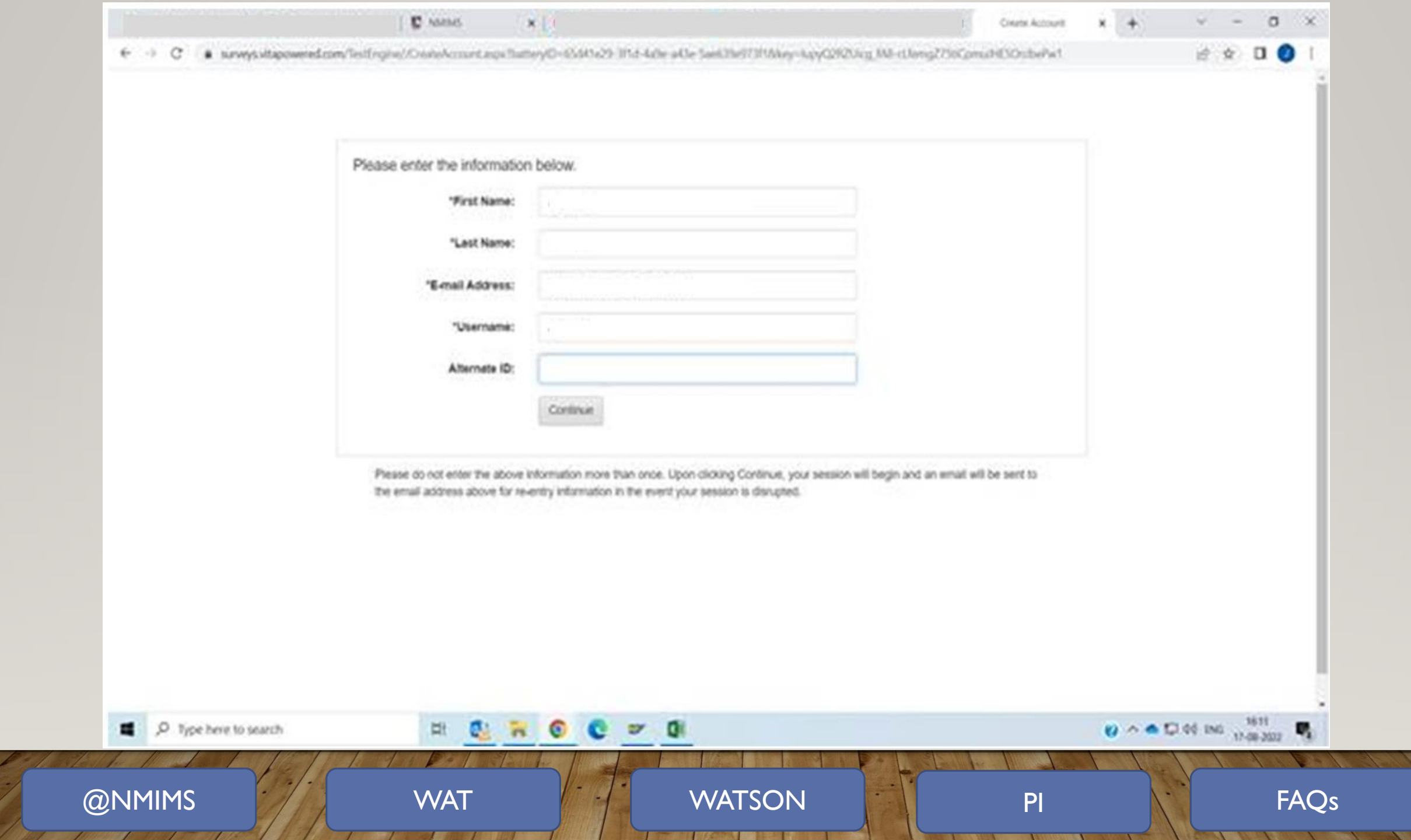

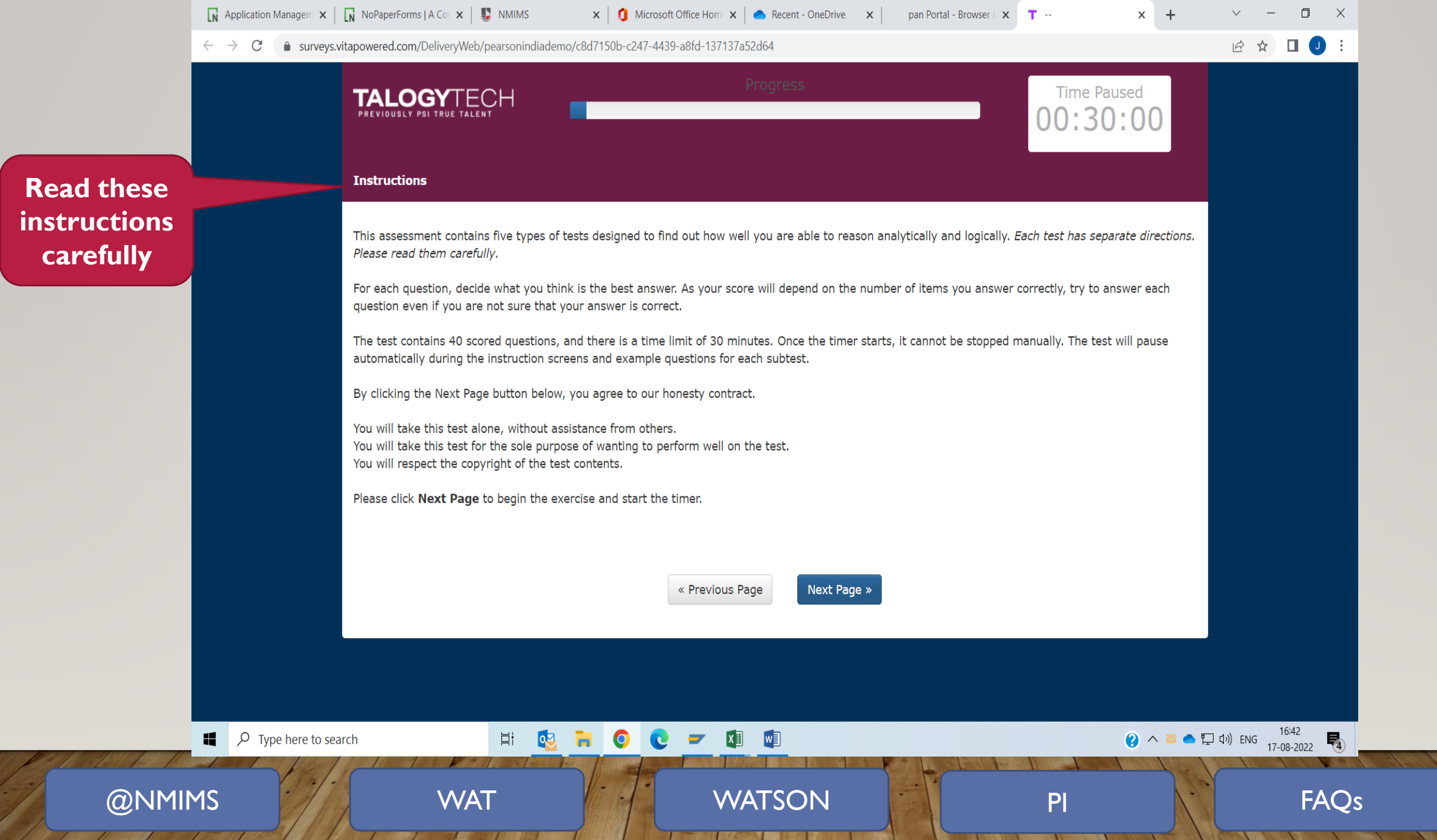

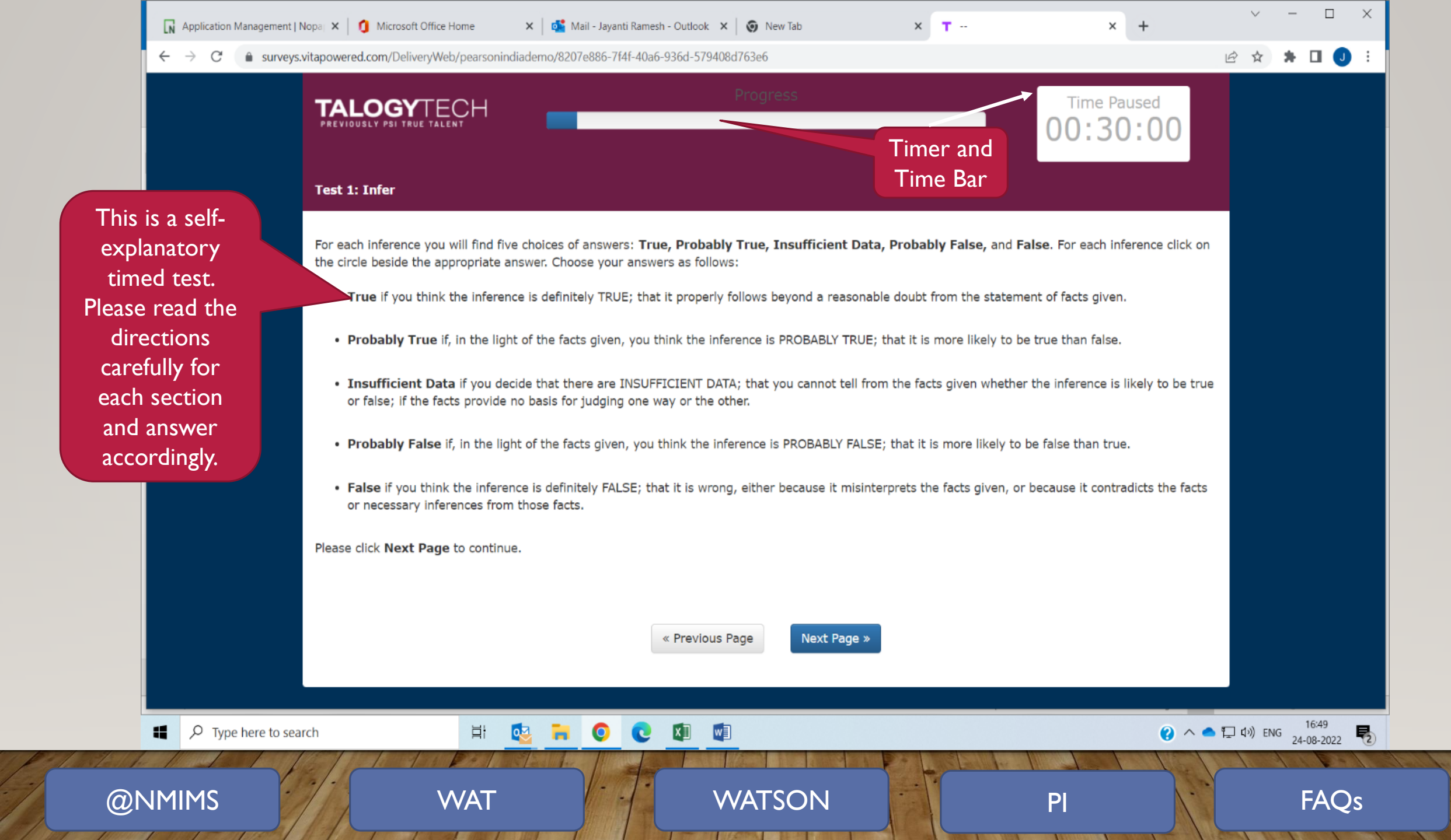

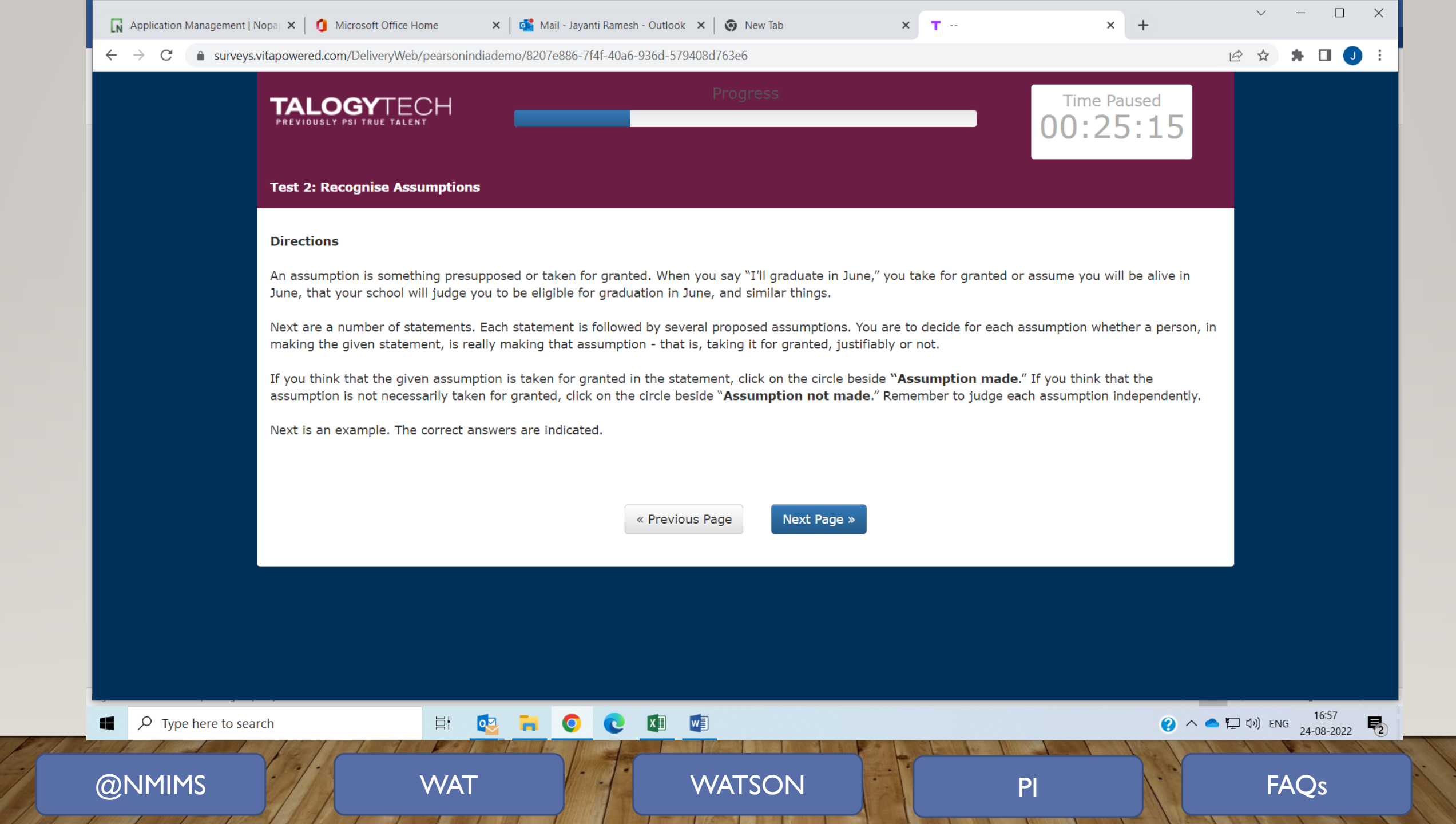

#### $\leftarrow$ $\rightarrow$ C

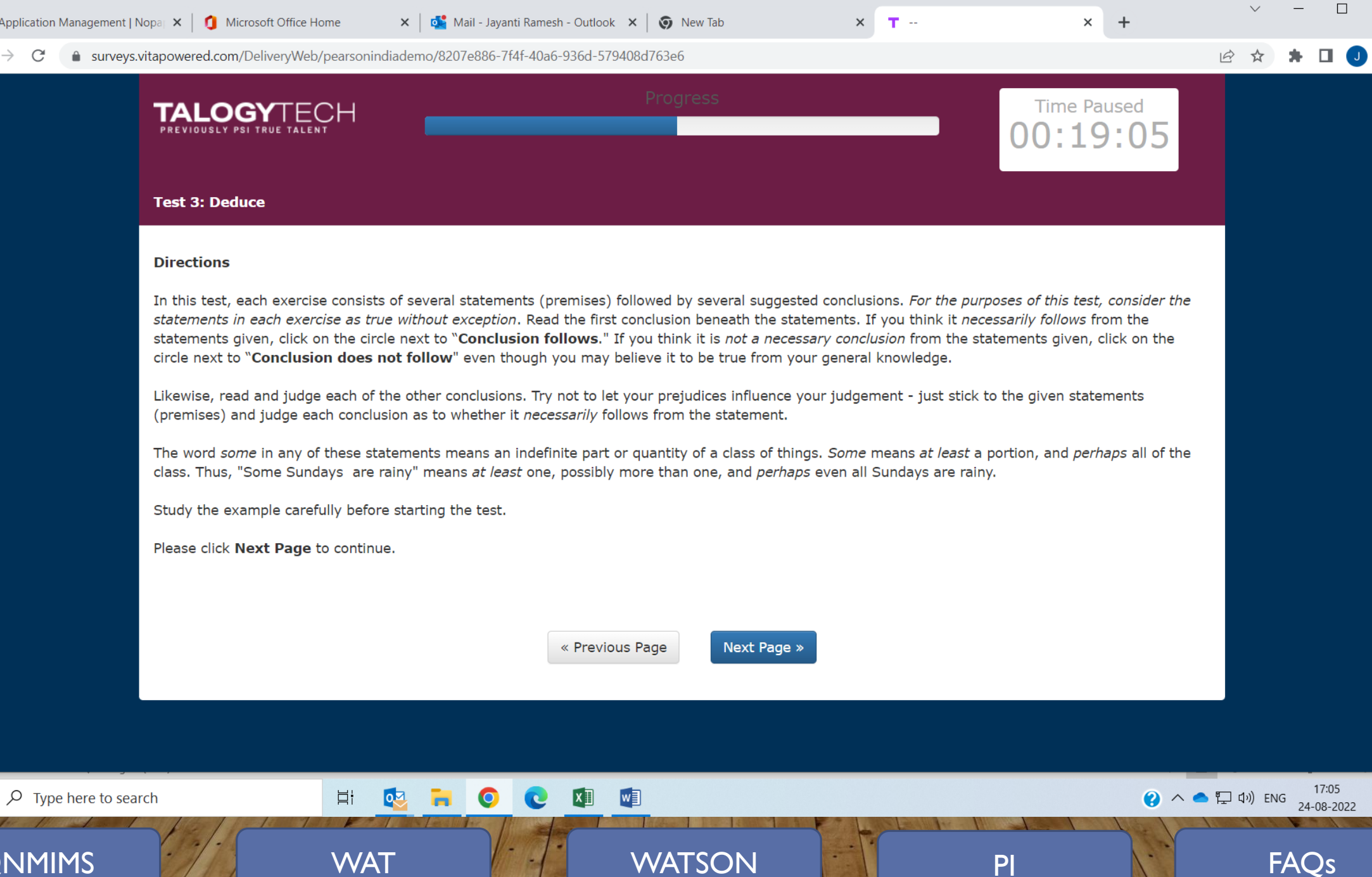

X

5

@NMIMS

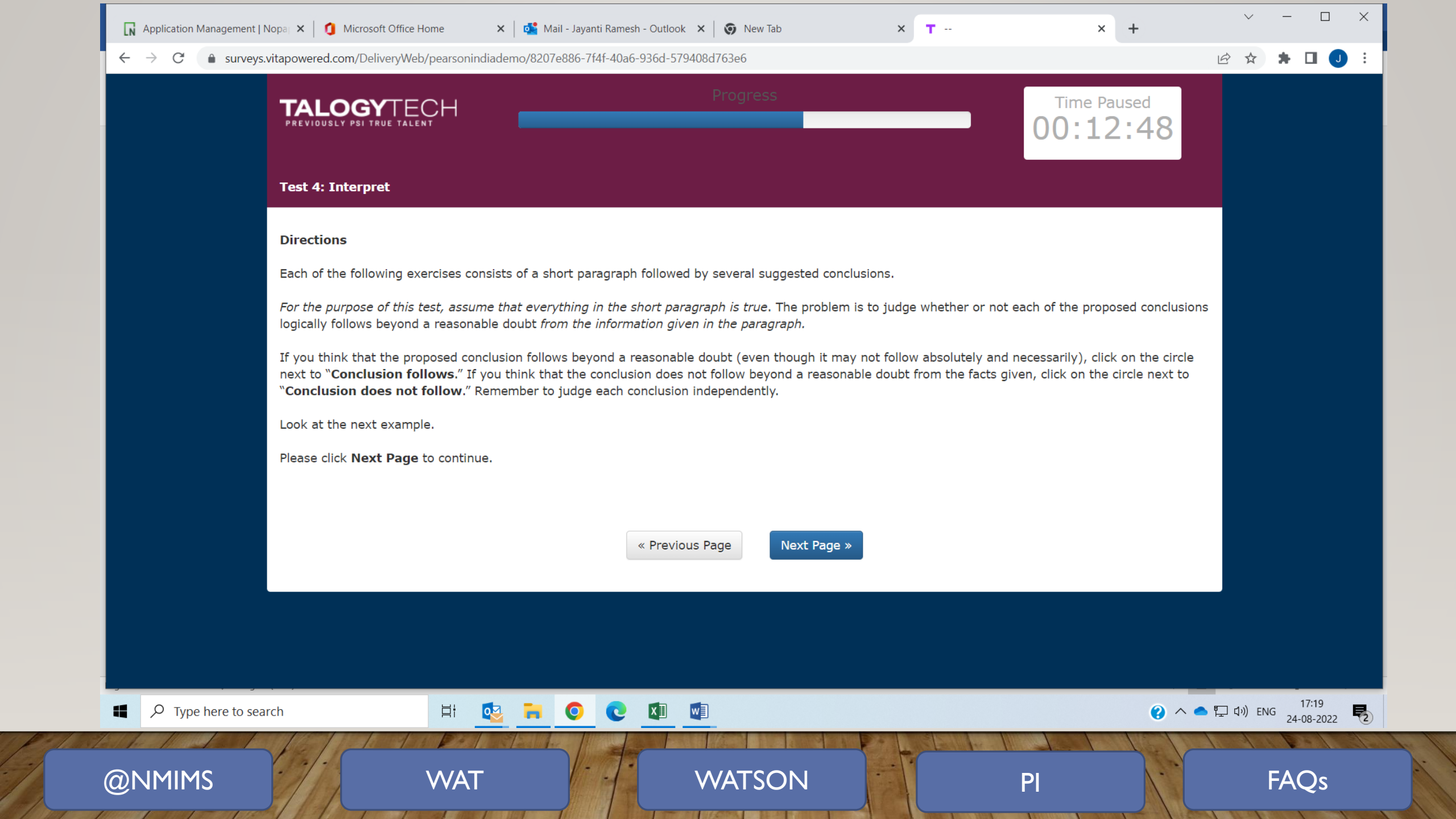

| $\leftrightarrow$ $\rightarrow$ C $$ survey | s.vitapowered.com/DeliveryWeb/pearsonindiademo/820                                                                                                    | 7e886-7f4f-40a6-936d-579408d763e6                                                                                              |                                                                                                    |                                                                                                    |             | * 🗆 (        |
|---------------------------------------------|----------------------------------------------------------------------------------------------------|----------------------------------------------------------------------------------------------------|----------------------------------------------------------------------------------------------------|----------------------------------------------------------------------------------------------------|-------------|--------------|
|                                             |                                                                                                    |                                                                                                    |                                                                                                    | Time Paused 00:07:46                                                                                            |             |              |
|                                             | Test 5: Evaluate Arguments                                                                                                    |                                                                                                    |                                                                                                    |                                                                                                    |             |              |
|                                             | In making decisions about important question far as the question at issue is concerned. <i>For</i>                                                                                                    | ns, it is desirable to be able to distinguish betwee<br>an argument to be strong, it must be both impo                         | en arguments that are strong<br>rtant and directly related to a                                                                                                    | and arguments that are weak, a the question.                                                                    | IS          |              |
|                                             | An argument is weak if it is not directly relate related only to trivial aspects of the question.                                                                                                    | ed to the question (even though it may be of gree                                                                              | at general importance), or if                                                                                                    | it is of minor importance, or if it                                                                             | is          |              |
|                                             | Next is a series of questions. Each question is problem then is to decide whether it is a stror                                                                                                    | followed by several arguments. <i>For the purpose</i><br>ng or a weak argument.                                                | e of this test, you are to rega                                                                                                    | <i>rd each argument as true.</i> The                                                                            |             |              |
|                                             | When the word <i>should</i> is used as the first wor<br>the people in your country?"                                                                                                    | rd in any of the following questions, its meaning                                                                              | is, "Would the proposed action                                                                                                    | on promote the general welfare o                                                                                | of          |              |
|                                             | Click on the circle next to " <b>Argument strong</b><br>weak. Judge each argument separately on its<br><i>argument, because each argument is to be re</i>                                                                                                    | " if you think the argument is strong, or on the<br>own merit. <i>Try not to let your personal attitude</i><br>garded as true. | circle next to <b>"Argument w</b> o<br>toward the question influence                                                                                                    | eak" if you think the argument is<br>te your evaluation of the                                                  |             |              |
|                                             | In the example, note that the argument is eva                                                                                                    | aluated as to how well it supports the side of the                                                                             | question indicated.                                                                                                    |                                                                                                    |             |              |
|                                             | Please click <b>Next Page</b> to continue.                                                                                                    |                                                                                                    |                                                                                                    |                                                                                                    |             |              |
|                                             |                                                                                                    |                                                                                                    |                                                                                                    |                                                                                                    |             |              |
|                                             |                                                                                                    | « Previous Page Next Pag                                                                                                    | e »                                                                                                    |                                                                                                    |             |              |
|                                             |                                                                                                    |                                                                                                    |                                                                                                    |                                                                                                    |             | 17:24        |
| Ivpe here to se                             | arcn Hi 🔮 🗖                                                                                                    |                                                                                                    |                                                                                                    |                                                                                                    | ● 『⊥ 다ッ) EN | IG 24-08-202 |
|                                             | A state of the state of the sta |                                                                                                    | A REAL PROPERTY OF THE REAL PROPERTY OF THE REAL PR | COMPANY OF THE OWNER OF THE OWNER OF THE OWNER OF THE OWNER OF THE OWNER OF THE OWNER OF THE OWNER OF THE OWNER |             |              |

## **Personal Interview**

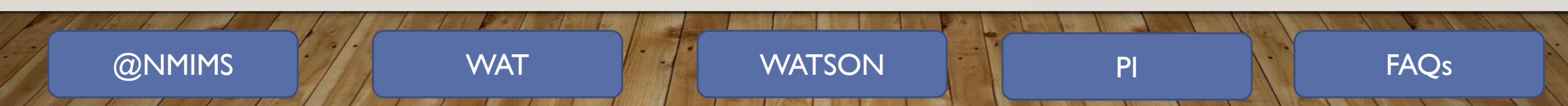

## Personal Interview (PI)

- Wait after completing the WATSON test.
- An escort will take you to the 6th-floor waiting room.
- An escort will take you to the assigned room for your PI.

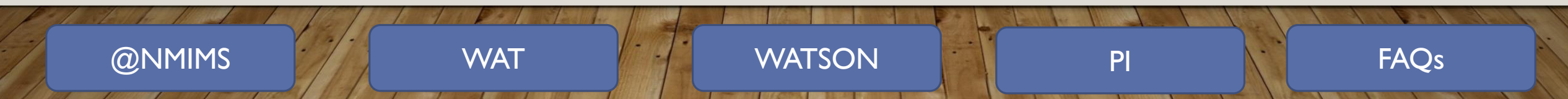

# Frequently asked questions (FAQS)

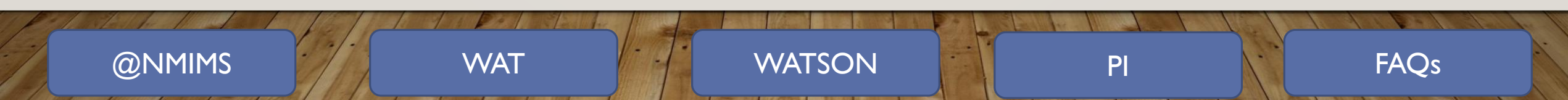

- How do I get the Admissions form?
  - The admission form is on the dashboard. This form is to be submitted online along with supporting documents.
- When are the results declared?
  - MBA (Mumbai) result will be announced on the NMIMS dashboard not later than February 16, 2024, and that of MBA(BA), MBA(DT), and MBA(B, I, NM, I) not later than March 1, 2024.
- How much are the fees?

@NMIMS

• Fees for 2024-26 will be declared by mid-February.

WATSON

FAQs

PI

• How is fees going to be paid?

WAT

• Fees are to be paid online.

## Thank You

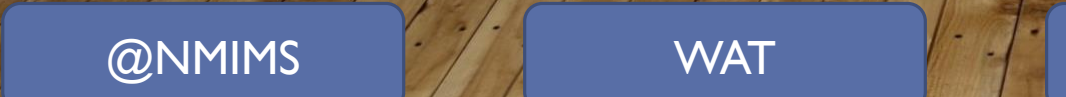

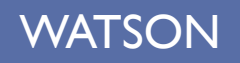

10.1

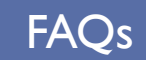